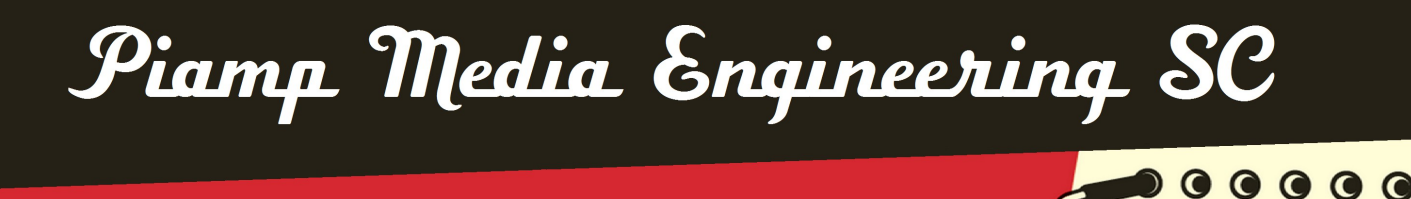

Audio and communication services for live events

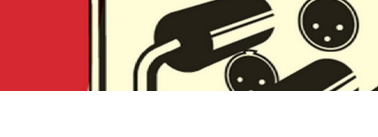

# TUTORIAL

# Import RF Explorer scans into Shure Wireless Workbench<sup>™</sup> 6

Version 1 – October 2014

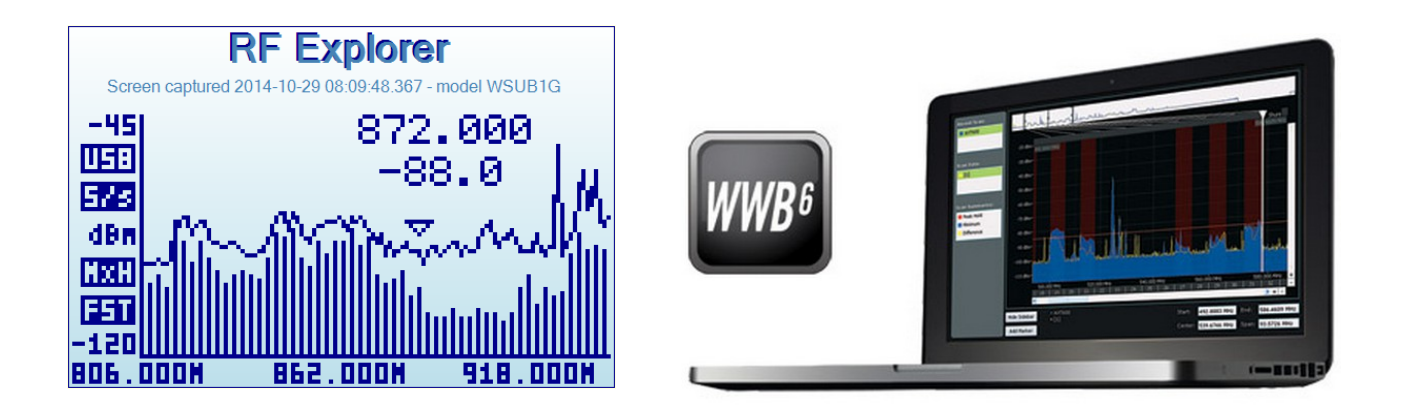

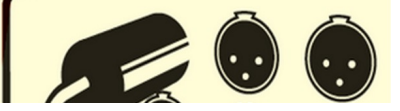

diogo@piamp.com \* +34 617 663 677 \* piamp.com

## **OVERVIEW**

- 1. Introduction
- 2. Versions
- 3. CSV file parameters supported by WWB6
- 4. CSV file parameters in RF Explorer
- 5. Export Single Signal CSV in RF Explorer
- 6. Replacing characters in a text editor
- 7. Import edited CSV into WWB6
- 8. Window parameters in RF Explorer
- 9. Merging CSV files using Windows command prompt

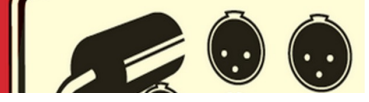

#### **1. Introduction**

Wireless Workbench<sup>TM</sup> 6 (WWB6) is a Shure software tool which permits importing RF spectrum scan files in order to coordinate wireless audio systems and calculate inter-modulation.

This files are generated by Shure scanners and wireless receivers, or other scanner manufacturers as long as the file formatting is compatible.

RF Explorer (RFE) is a very economic RF spectrum analyzer able to export its scans as .csv (comma separated value) text files.

With a little trickery is possible to adapt the fields and the data in this file allowing it to be read and plotted in WWB6. Producing a compatible .csv in the goal of this tutorial.

#### 2. Versions

Software and Firmware versions used during this tutorial:

- . Windows 7 Professional SP1 64 bits
- . RF Explorer Firmware v01.12
- . RF Explorer Client v1.11.1311.4
- . Shure Wireless Workbench<sup>™</sup> Version: 6.10.2.7

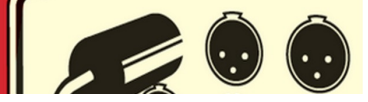

#### 3. CSV file parameters supported by WWB6

According to the WWB6 help system, the supported data format for scan files is (frequency, amplitude) with the following arrangement:

470.100, -42.1 470.226, -62.3 470.385, -65.7

We can observe that WWB6 requires the decimals separated by a point and the two fields separated by a comma.

With RFE default configuration, the exported file would have the following format:

470,100,-42,10 470,226,-62,30 470,385,-65,70

Such a file is impossible to load into WWB6, so this message would show up:

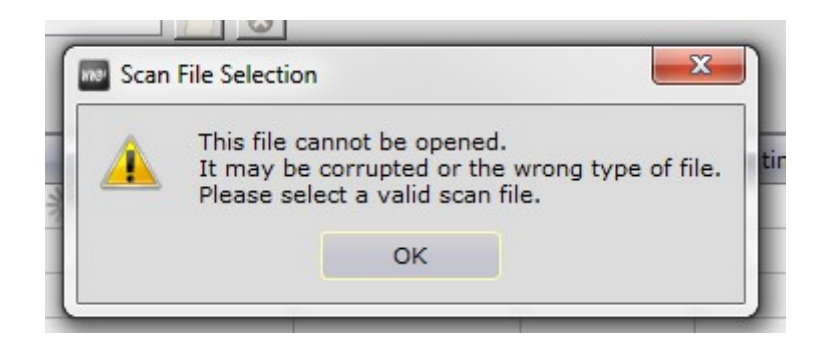

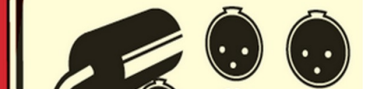

#### 4. CSV file parameters in RF Explorer

In order to get a compatible file, my first step would be to change the "*CSV field separator*" field in the Configuration tab in RFE. Change it from comma to semicolon for example.

| <u> </u>                    | ce                          |                     | ▼ Load Si             | ave Del             |          |          |
|-----------------------------|-----------------------------|---------------------|-----------------------|---------------------|----------|----------|
| pectrum Analyzer            | Waterfall                   | Remote Screen       | Configuration         | Report              |          |          |
| COM Port                    |                             |                     |                       |                     |          |          |
| COM8 - * 50                 | - 00000                     |                     |                       |                     |          |          |
|                             |                             |                     |                       |                     |          |          |
| Connect                     | Disconnect                  |                     |                       |                     |          |          |
|                             |                             |                     |                       |                     |          |          |
|                             |                             |                     |                       |                     |          |          |
| Configuration files         | and folders                 |                     |                       |                     |          |          |
|                             |                             |                     |                       |                     |          | -        |
| Default Output d            | ata file path: C:           | Users \Diogo \Docun | nents\RFExplorer      |                     |          | <u>à</u> |
| Report file: C:\U           | ers\Dioge\AppBut            | -\Roaming\RFExplo   | orer\RFExplorerClient | report 20141028.log | Open Log |          |
| CSV field separat           | Semicolon (:)               |                     |                       |                     |          |          |
|                             | Demicolori ()               |                     |                       |                     |          |          |
|                             |                             |                     |                       |                     |          |          |
| Calibration                 |                             |                     |                       |                     |          |          |
| Calibration                 | HZ) 780 0                   | 100                 |                       |                     |          |          |
| Calibration<br>REFERENCE (M | Hz) 780,0                   | 100                 |                       |                     |          |          |
| Calibration<br>REFERENCE (M | Hz) 780,0<br>Calibra        | ate                 |                       |                     |          |          |
| Calibration<br>REFERENCE (M | Hz) 780,0<br>Calibra        | ate                 |                       |                     |          |          |
| Calibration<br>REFERENCE (M | Hz) 788,0<br>Calibra        | ate                 |                       |                     |          |          |
| Calibration<br>REFERENCE (M | Hz) <u>780,0</u><br>Calibra | ate                 |                       |                     |          |          |

This step will allow us to differentiate the decimal from the field separator in the exported file.

Piamp Media Engineering SC \* diogo@piamp.com

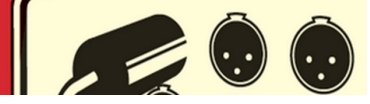

## 5. Export Single Signal CSV in RF Explorer

Before exporting a sweep curve from RFE it is imperative that only one trace is shown on screen. I usually use the average plot.

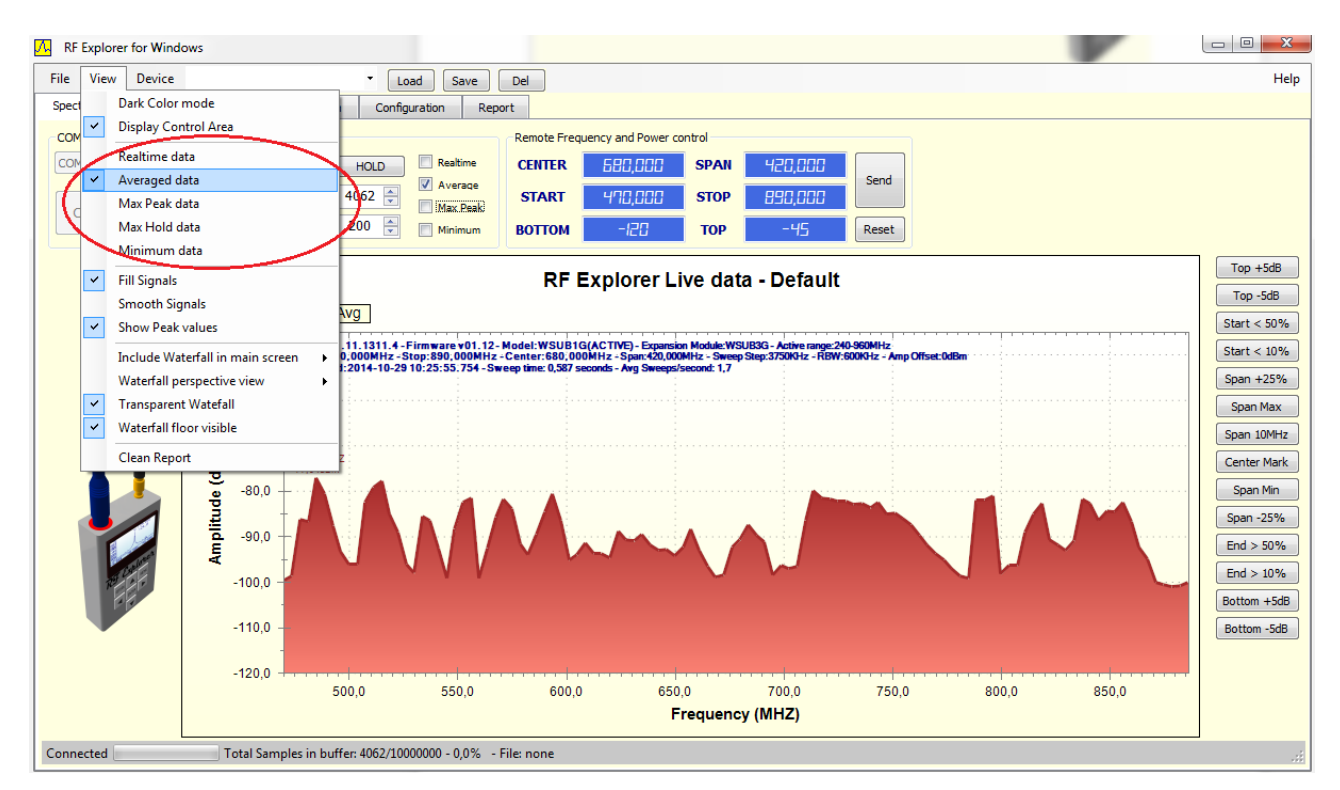

Once exported, via **File>Export Single Signal CSV as...** the file would look something like this in a text editor like Windows *Notepad*:

| RFExplorer_SingleSweepData_2014_10_29_10_30_59.csv - Notepad                                                                                                    | ) X | 3   |
|----------------------------------------------------------------------------------------------------|-----|-----|
| File Edit Format View Help                                                                                                    |     |     |
| <pre>#70,000; -101,42<br/>473,750; -99,73<br/>477,500; -87,81<br/>481,250; -87,67<br/>485,000; -78,08<br/>488,750; -81,85<br/>492,500; -86,52<br/>496,250; -92,81<br/>500,000; -95,34<br/>503,750; -94,74<br/>507,500; -82,62<br/>511,250; -79,41<br/>515,000; -84,75<br/>522,500; -90,35<br/>526,250; -95,67<br/>530,000; -97,12<br/>533,750; -83,52<br/>537,500; -88,01<br/>541,250; -95,65<br/>545,000; -99,15<br/>548,750; -88,31<br/>552,500; -83,62<br/>556,250; -81,87<br/>560,000; -99,24</pre> |     | +   |
|                                                                                                    | •   | .af |

Piamp Media Engineering SC \* diogo@piamp.com

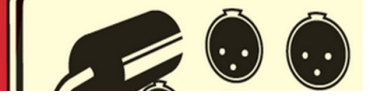

# 6. Replacing characters in a text editor

Once in *Notepad*, using the menu **Edit>Replace...** change the commas for points and the semicolons for commas with the button **Replace All**.

| RFExplorer_SingleSv                                                                                                    | weepData_2014_10_29_10_30_59.csv - Notepad                                                                                                    | <b>- - X</b> |    |
|----------------------------------------------------------------------------------------------------|----------------------------------------------------------------------------------------------------|--------------|----|
| File   Edit   Format     470,000; -101,42   473,750; -99,73   477,500; -87,81     477,500; -87,81   481,250; -87,67   485,000; -78,08     488,750; -81,85   492,500; -86,52   496,250; -92,81     500,000; -95,34   503,750; -94,74   507,500; -82,62     511,250; -79,41   515,000; -78,33   518,750; -84,75     522,500; -90,35   526,250; -95,67   530,000; -97,12     533,750; -83,52   537,500; -88,01   541,250; -95,65     545,000; -99,15   548,750; -88,31   552,500; -83,62     556,250; -81,87   560,000; -99,24 | View Help    Replace Image: Second second s |              |    |
| <                                                                                                    |                                                                                                    | ۴.,          | 11 |

Save the file as it should already be compatible with WWB6.

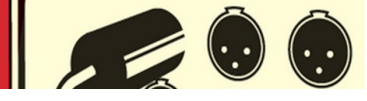

## 7. Import edited CSV into WWB6

In the *Frequency Coordination* tab in Shure's WWB6, click on **Change Scan Data...** in the sidebar. An import window should open allowing us to import up to four scans.

Plotted in green is our RF Explorer capture, in blue a scan from a few months ago using Shure AXT600 Spectrum Manager. The red bars are the exclusions I defined as DTV channels for Barcelona.

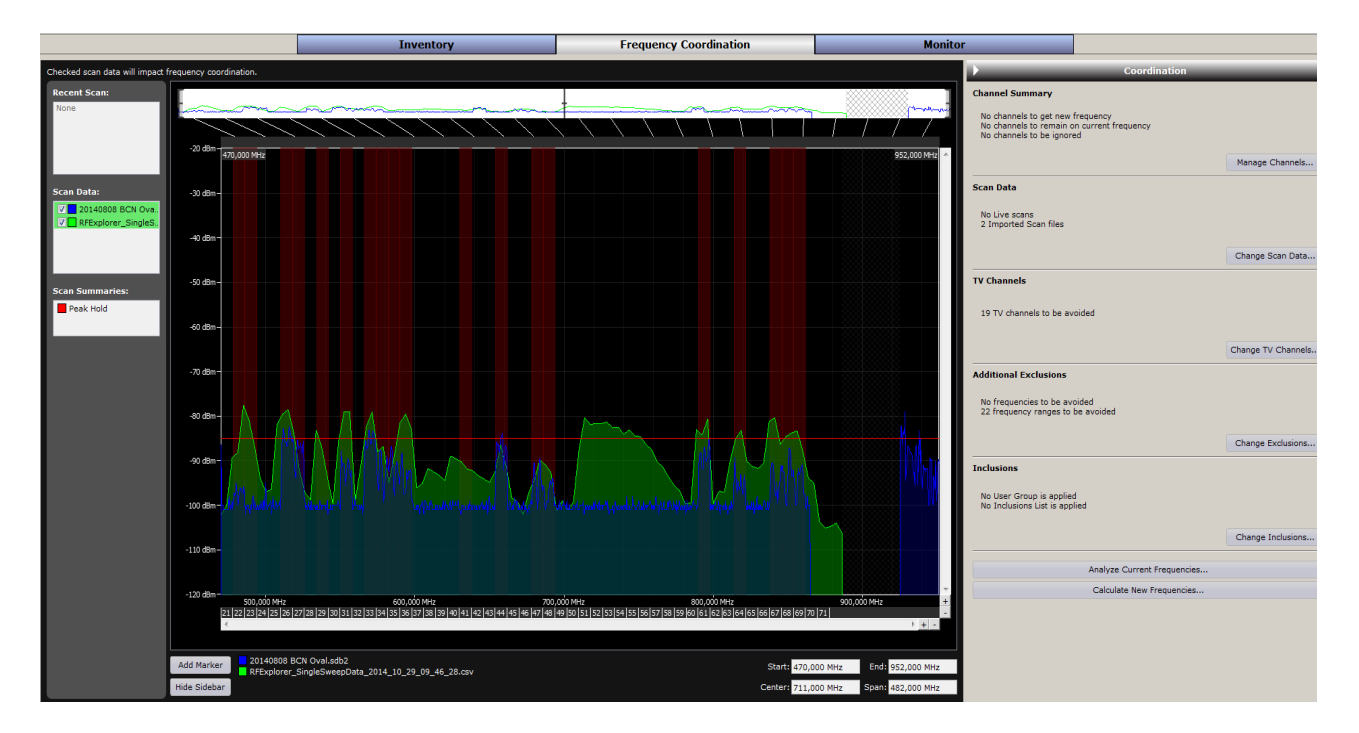

As you can see resolution is not great, but take into account that our start frequency was 470 and stop frequency 890MHz, accounting for a 420MHz *span*.

With such a frequency span the *Sweep Step* is 3.75Mhz. If a DTV channel (in Europe) takes up to 8Mhz, this resolution only allows up to 3 samples per channel...

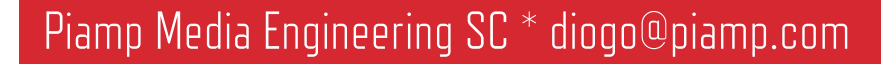

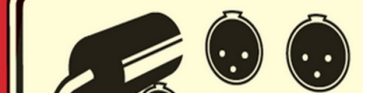

#### 8. Window parameters in RF Explorer

To improve resolution my strategy is to capture smaller frequency spans with RFE, export those files and then combine them in a single .csv.

For instances, with an 112MHz *span*, we can observe a 1MHz *Sweep Step*, providing us with more resolution; this way we can cover the 470 to 918Mhz band in four steps:

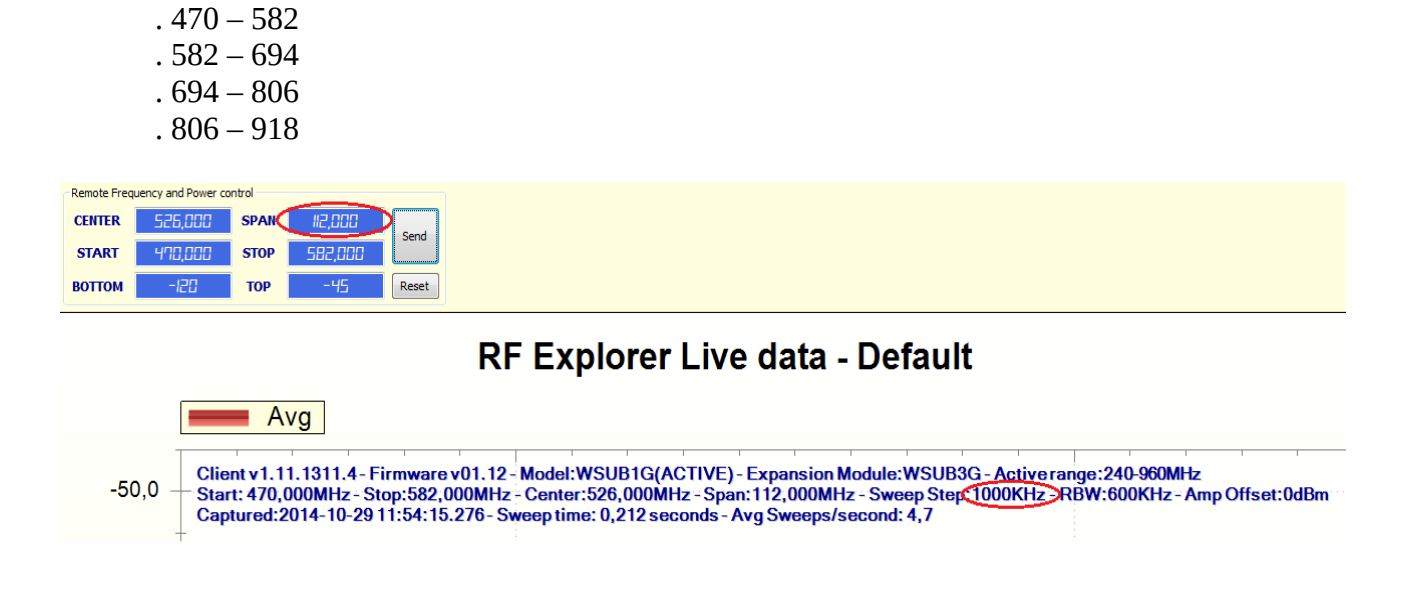

Once captured, I'll drag these files to a folder close to my C drive zroot, C:\csv>

| 🚱 🔍 🔻 🕨 Diogo 🕨 My Documents 🕨 R                 | FExplorer                                                                                                    |                  | <b>- - €</b>         | Search RFE 🔎 |
|--------------------------------------------------|----------------------------------------------------------------------------------------------------|------------------|----------------------|--------------|
| File Edit View Tools Help                        |                                                                                                    |                  |                      |              |
| Organize 🔻 🎒 Open Share with 💌                   | E-mail Burn New folder                                                                                                    |                  |                      | • 🔟 🔞        |
| 🌗 Inventor Server SDK ACAD 2014 🧹                | Name                                                                                                    | Date modified    | Туре                 | Size         |
| 🐌 iZotope                                        | RFExplorer_SingleSweepData_2014_10_29_12_15_59.csv                                                                        | 29/10/2014 12:16 | CSV File             | 2 KB         |
| Jo iZotope Alloy Presets                         | RFExplorer_SingleSweepData_2014_10_29_12_16_14.csv                                                                        | 29/10/2014 12:16 | CSV File             | 2 KB         |
| LA-Net Man Sessions                              | RFExplorer_SingleSweepData_2014_10_29_12_16_23.csv                                                                        | 29/10/2014 12:16 | CSV File             | 2 KB         |
| Lawo                                             | RFExplorer_SingleSweepData_2014_10_29_12_16_50.csv                                                                        | 29/10/2014 12:16 | CSV File             | 2 KB         |
| 📙 moleskine                                      | RFExplorer_SweepData_2014_10_28_19_07_50.rfe                                                                              | 28/10/2014 19:07 | RF Explorer data fil | 874 KB       |
| 🌗 My CamStudio Temp Files                        | KFEXPIORE_SWEEPData_2014_10_29_10_33_26.ffe                                                                               | 29/10/2014 10:33 | RF Explorer data fil | 4.411 KB     |
| My CamStudio Videos                              |                                                                                                    |                  |                      |              |
| My Drawings                                      |                                                                                                    |                  |                      |              |
| My Tresors                                       |                                                                                                    |                  |                      |              |
| Normad Factory                                   |                                                                                                    |                  |                      |              |
| Restol PVR                                       |                                                                                                    |                  |                      |              |
| ProSafe Plus Utility                             |                                                                                                    |                  |                      |              |
| 🔒 REAPER Media                                   |                                                                                                    |                  |                      |              |
| 3 RF Explorer                                    |                                                                                                    |                  |                      |              |
| 🖟 RFExplorer                                     |                                                                                                    |                  |                      |              |
| 📕 samsung                                        |                                                                                                    |                  |                      |              |
| Shure                                            |                                                                                                    |                  |                      |              |
| 4 items selected State: 30<br>Date modified: 29/ | Shared   Size: 7,02 KB   Shared with: Homegroup     10/201412:16   Date created: 29/10/201412:16   Shared with: Homegroup |                  |                      |              |

Piamp Media Engineering SC \* diogo@piamp.com

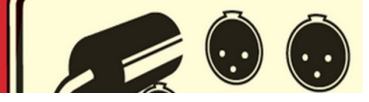

#### 9. Merging CSV files using Windows command prompt

Open a Windows command line prompt, and call the folder with the four files:

cd c:\csv

Merge them with the command:

```
copy *.csv newname.csv
```

| Administrator: C:\Windows\system32\                                                          | cmd.exe                                                                    | ۲ |
|----------------------------------------------------------------------------------------------|----------------------------------------------------------------------------|---|
| Microsoft Windows [Version 6<br>Copyright (c) 2009 Microsoft                                 | .1.7601]<br>Corporation. All rights reserved.                              | ^ |
| C:\Users\Diogo>cd c:\csv                                                                     |                                                                            | ш |
| c:\csv>copy *.csv UHF4files.<br>RFExplorer_SingleSweepData_2                                 | csv<br>014_10_29_12_31_39.csv                                              |   |
| RFExplorer_SingleSweepData_2<br>RFExplorer_SingleSweepData_2<br>PEFxplorer_SingleSweepData_2 | 014_10_29_12_31_51.csv<br>014_10_29_12_32_00.csv<br>014_10_29_12_32_10.csv |   |
| 1 file(s) copied.                                                                            | 017_10_67_12_32_11.030                                                     |   |
| c:∖csv>dir<br>Volume in drive C is SSD<br>Volume Serial Number is 680                        | 7-6078                                                                     |   |
| Directory of c:\csv                                                                          |                                                                            |   |
| 29/10/2014 12:43 (DIR)<br>29/10/2014 12:43 (DIR)                                             |                                                                            |   |
| 29/10/2014 12:31                                                                             | 1.820 RFExplorer_SingleSweepData_2014_10_29_12_31                          |   |
| 29/10/2014 12:31                                                                             | 1.804 RFExplorer_SingleSweepData_2014_10_29_12_31_                         |   |
| 51.csv<br>29/10/2014 12:32                                                                   | 1.818 RFExplorer_SingleSweepData_2014_10_29_12_32                          |   |
| 00.csv<br>29/10/2014 12:32                                                                   | 1.822 RFExplorer_SingleSweepData_2014_10_29_12_32                          |   |
| 11.csv<br>29/10/2014 12:43                                                                   | 7.265 UHF4files.csv                                                        |   |
| 5 File(\$)<br>2 Dir(\$) 73.                                                                  | 528.745.984 bytes free                                                     |   |
| c:\csv>_                                                                                     |                                                                            |   |
|                                                                                              |                                                                            | - |

Open the merged file in *Notepad*, replace the commas and the semicolons and make sure no extra characters or blank line is present. Usually I have to delete a small arrow in the last line.

If everything is OK our new plot with about four times more resolution should be compatible with WWB6. Here it is overlapped with the first one.

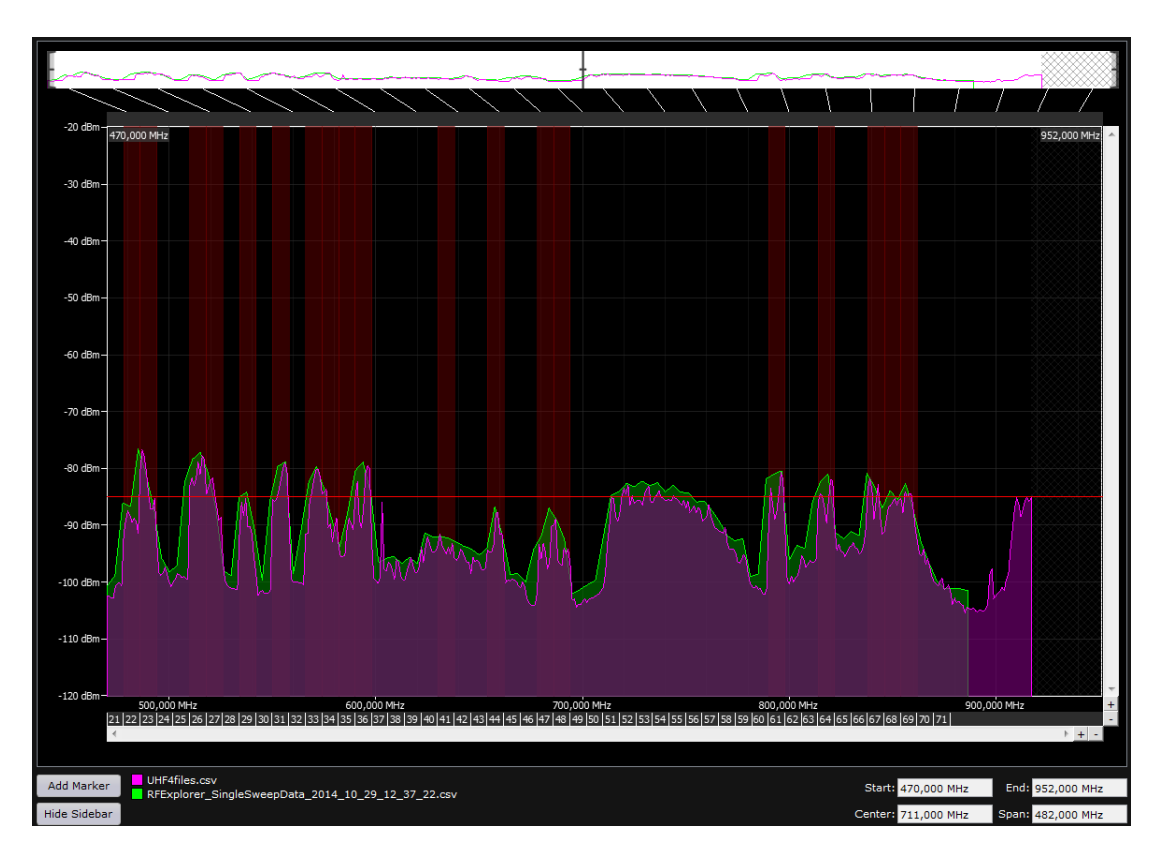

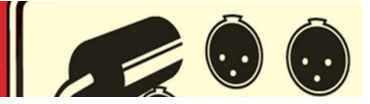